# Office de Gestion du Fret Multimodal OGEFREM

Direction des Applications et des Nouvelles technologies de l'Information et de

**Communication (DANTIC)** 

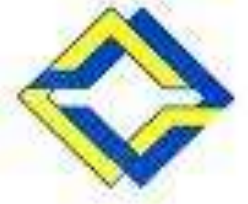

# Nouveau système de messagerie électronique : Présentation générale

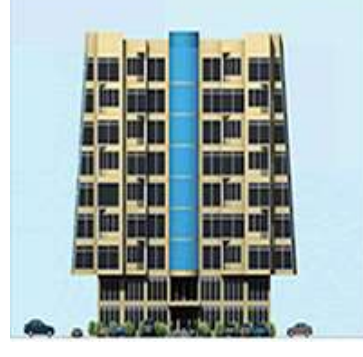

janvier 2024

#### Contenu:

- Introduction générale
- Accès au système
- Accès à la documentation
- Accès à la liste des adresses e-mail
- Conclusion

### Introduction générale:

Pour fonctionner de manière plus professionnelle, l'Office se dote d'un système électronique de messagerie fonctionnant dans son propre domaine ( intranet ) <u>ogefrem.cd</u>;

Les différentes directions, services et bureaux seront désormais dotés d'une boite électronique avec une adresse de la forme <u>xxxxx@ogefrem.cd</u>;

Nos messages ne seront plus gérés comme à l'époque par un serveur 'populaire' (Yahoo, Google, etc...) mais par un serveur dédié, ce qui offre plus de sécurité;

 Les échanges des correspondances entre services par voies électroniques, se feront avec plus de confidentialité et plus rapidement qu'avant;

La mise en service de ce système de messagerie électronique, permettra à l'Office de réaliser l'objectif poursuivi par tant d'autres entreprises, de fonctionner avec une 'Administration sans papier !!!'

## Accès au système (Boites e-mail):

> Il y a deux moyens pour accéder au système:

1) A partir du site officiel de l'Ogefrem, placez le curseur sur la mention '<u>Messagerie</u>', puis cliquez sur la mention '<u>Boites e-mail</u>'. Dans ce cas on utilisera directement le logiciel <u>Roundcube</u>

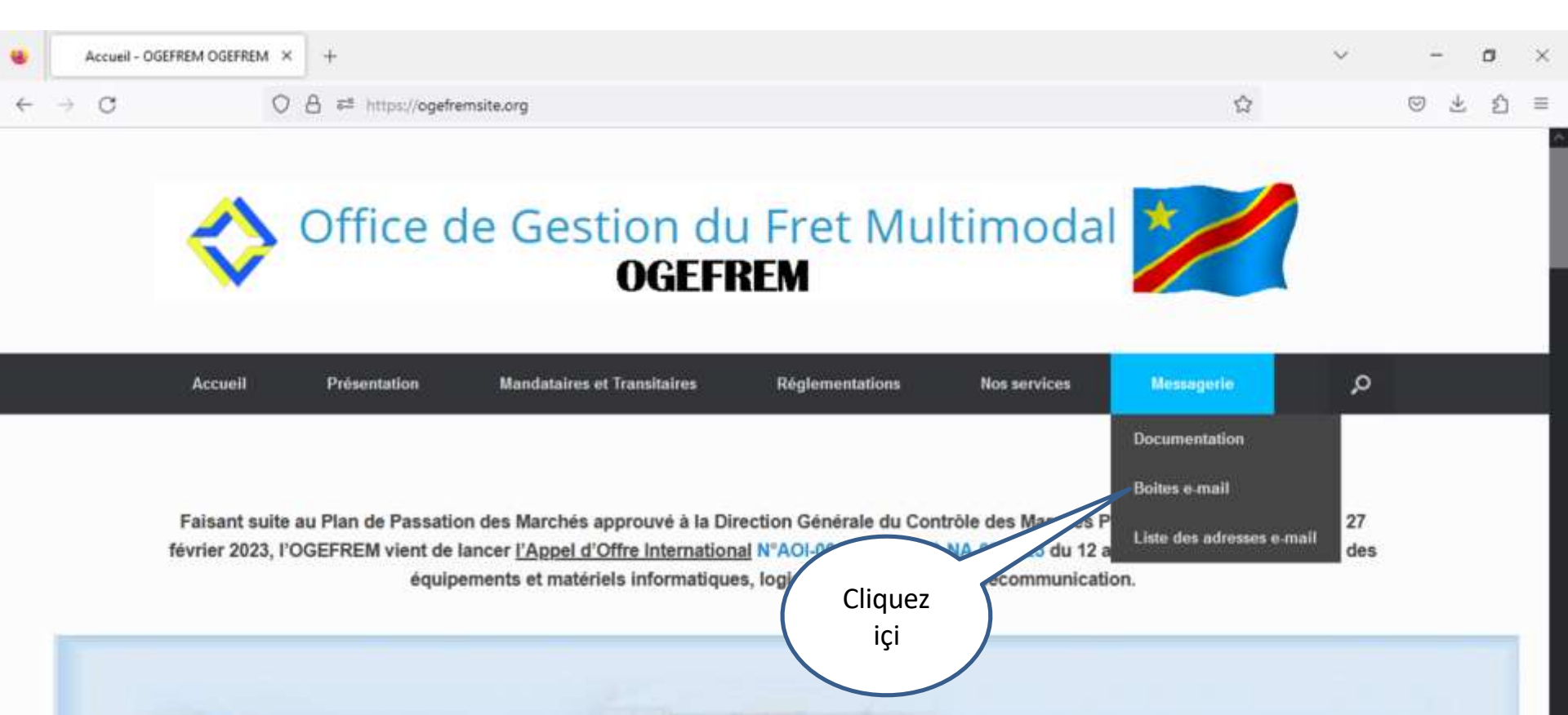

# Accès au système (Boites e-mail) (suite):

2) Démarrer le programme (logiciel) <u>Outlook</u> de votre ordinateur. Cela suppose que ce programme est préalablement configuré selon vos besoins. Un écran semblable a celui-ci sera affiché;

|                                                                                                    | Boîte de réception - Fichier de données Outlook - Outlook (Échec de l'activation du produit) |                                                                 |
|----------------------------------------------------------------------------------------------------|----------------------------------------------------------------------------------------------|-----------------------------------------------------------------|
| Fichier Accueil Envoi/réception Dossier Affi                                                                                                    | je 🛛 Q Dites-nous ce que vous voulez faire                                                   |                                                                 |
| ا الله المعالم المعالم ال |                                                                                              |                                                                 |
| ▲ Favoris                                                                                                    |                                                                                              |                                                                 |
| Boîte de réception                                                                                                    |                                                                                              |                                                                 |
| Éléments envoyés                                                                                                    |                                                                                              |                                                                 |
| Éléments supprimés 1                                                                                                    |                                                                                              |                                                                 |
| ▲ dantic@ogefrem.cd                                                                                                    |                                                                                              |                                                                 |
| Boîte de réception 79                                                                                                    |                                                                                              |                                                                 |
| Drafts [2]                                                                                                    |                                                                                              |                                                                 |
| Sent                                                                                                    |                                                                                              |                                                                 |
| Trash                                                                                                    |                                                                                              |                                                                 |
| Archive                                                                                                    |                                                                                              |                                                                 |
| Boîte d'envoi                                                                                                    |                                                                                              |                                                                 |
| Junk                                                                                                    |                                                                                              |                                                                 |
| spam                                                                                                    |                                                                                              |                                                                 |
| Dossiers de recherche                                                                                                    |                                                                                              |                                                                 |
| ✓ divuilufelicien@gmail.com                                                                                                    |                                                                                              |                                                                 |
| Boîte de réception 4                                                                                                    |                                                                                              |                                                                 |
| ▷ [Gmail]                                                                                                    |                                                                                              |                                                                 |
| Boîte d'envoi                                                                                                    |                                                                                              |                                                                 |
| Dossiers de recherche                                                                                                    |                                                                                              |                                                                 |
|                                                                                                    |                                                                                              | $\Lambda \rightarrow \lambda^{1} = -\lambda \Lambda L^{1} = -1$ |
| 🐱 🖩 🕹 🗹 •••                                                                                                    |                                                                                              | Activer windows<br>Accédez aux paramètres pour activer Windows. |
| Éléments : 0                                                                                                    |                                                                                              | 🔲 🗐+ 10 %                                                       |
| P Taper ici pour rechercher                                                                                                    | 📅 🚖 📦 🚳 🚍 🔕 😂 🔤 👧 💋 🔯                                                                        | 🥚 29°C ∧ 🚱 টি 📥 10:50                                           |

## Accès à la documentation:

A partir du site de l'Ogefrem, placez le curseur sur la mention '<u>Messagerie</u>';

> Puis cliquez sur '<u>Documentation</u>' comme le montre la figure suivante;

Les différents manuels en format PDF s'afficheront et pourront même être imprimés.

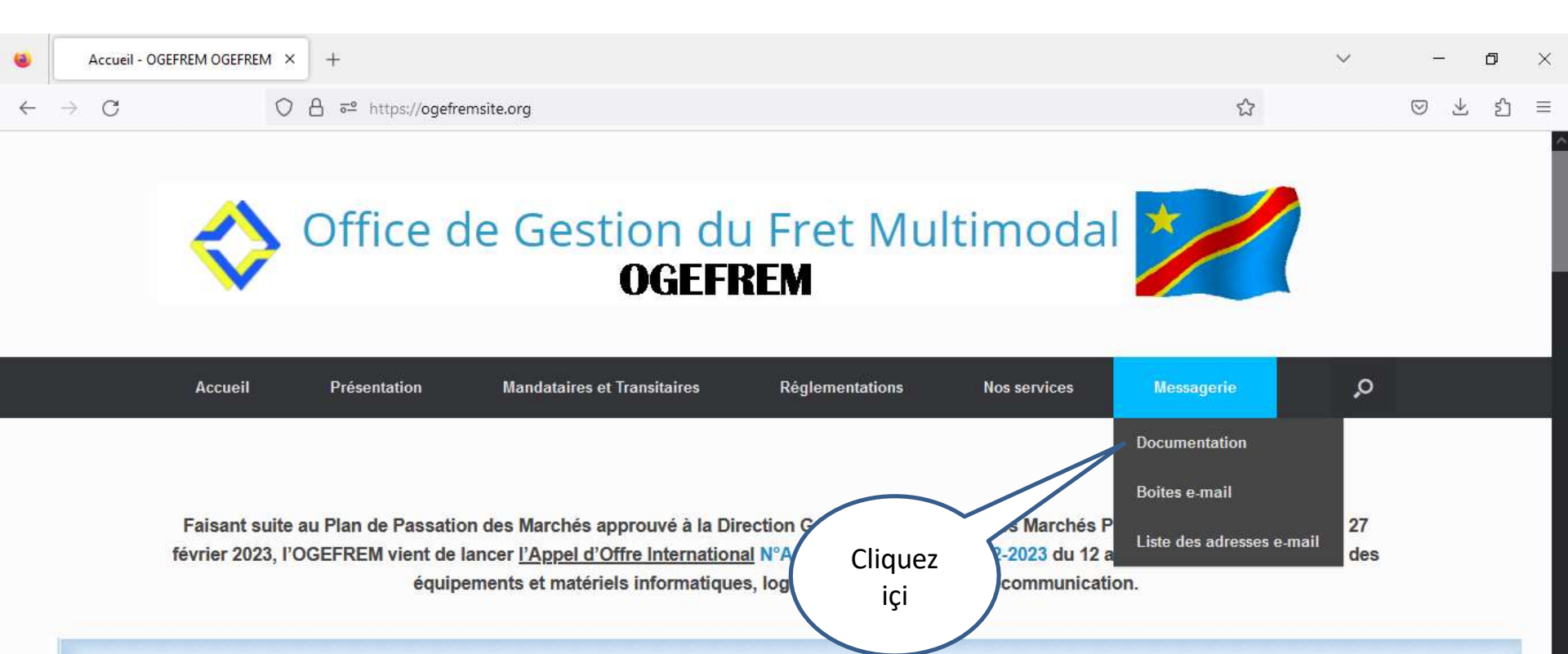

### Accès à la liste des adresses e-mail:

> A partir du site de l'Ogefrem, placez le curseur sur la mention '<u>Messagerie</u>' ;

> Puis cliquez sur '<u>Liste des adresses e-mail</u>' comme le montre la figure suivante;

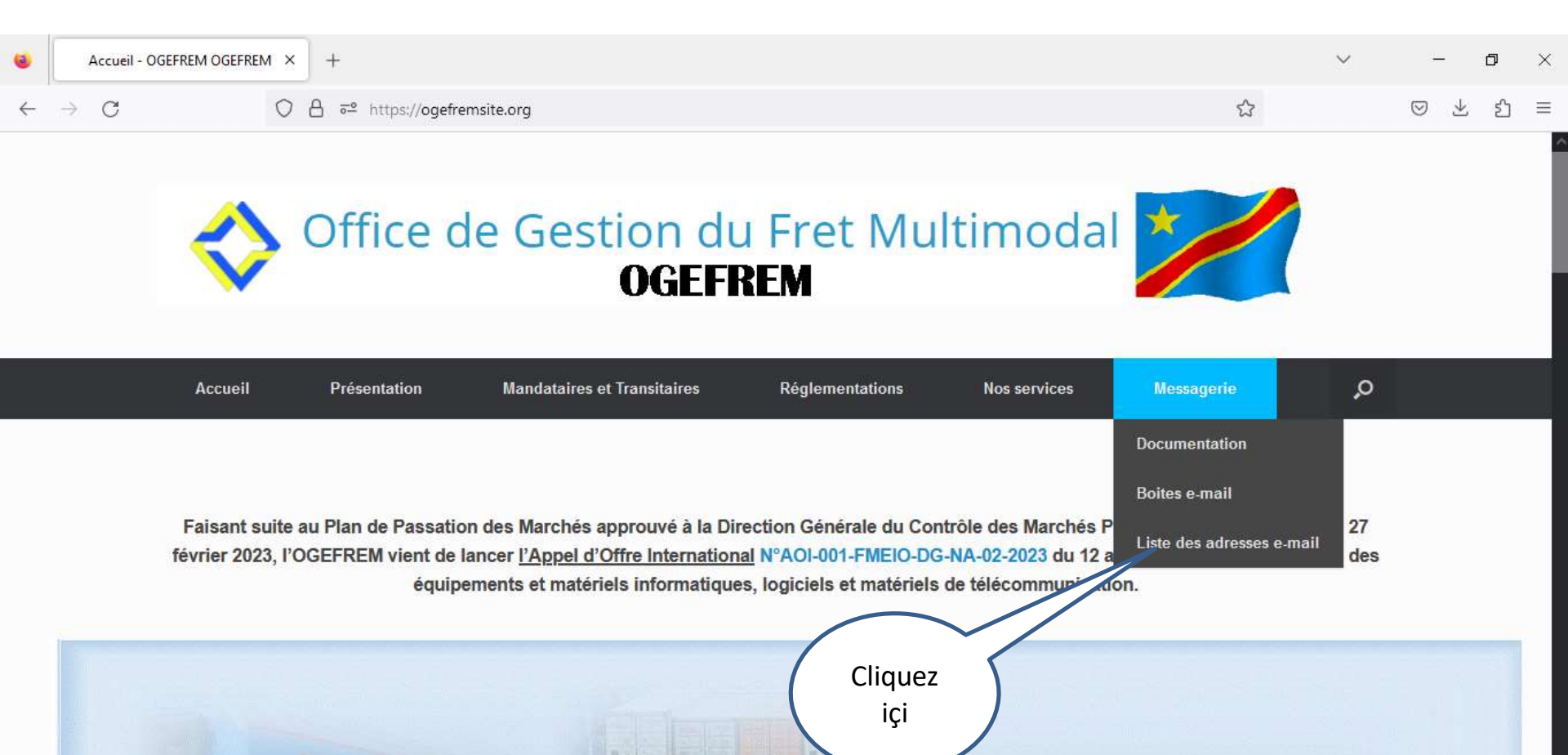

#### Accès à la liste des adresses e-mail (suite):

Différentes entités constituant la structure organique de l'Ogefrem vont s'afficher comme le montre la figure suivante;

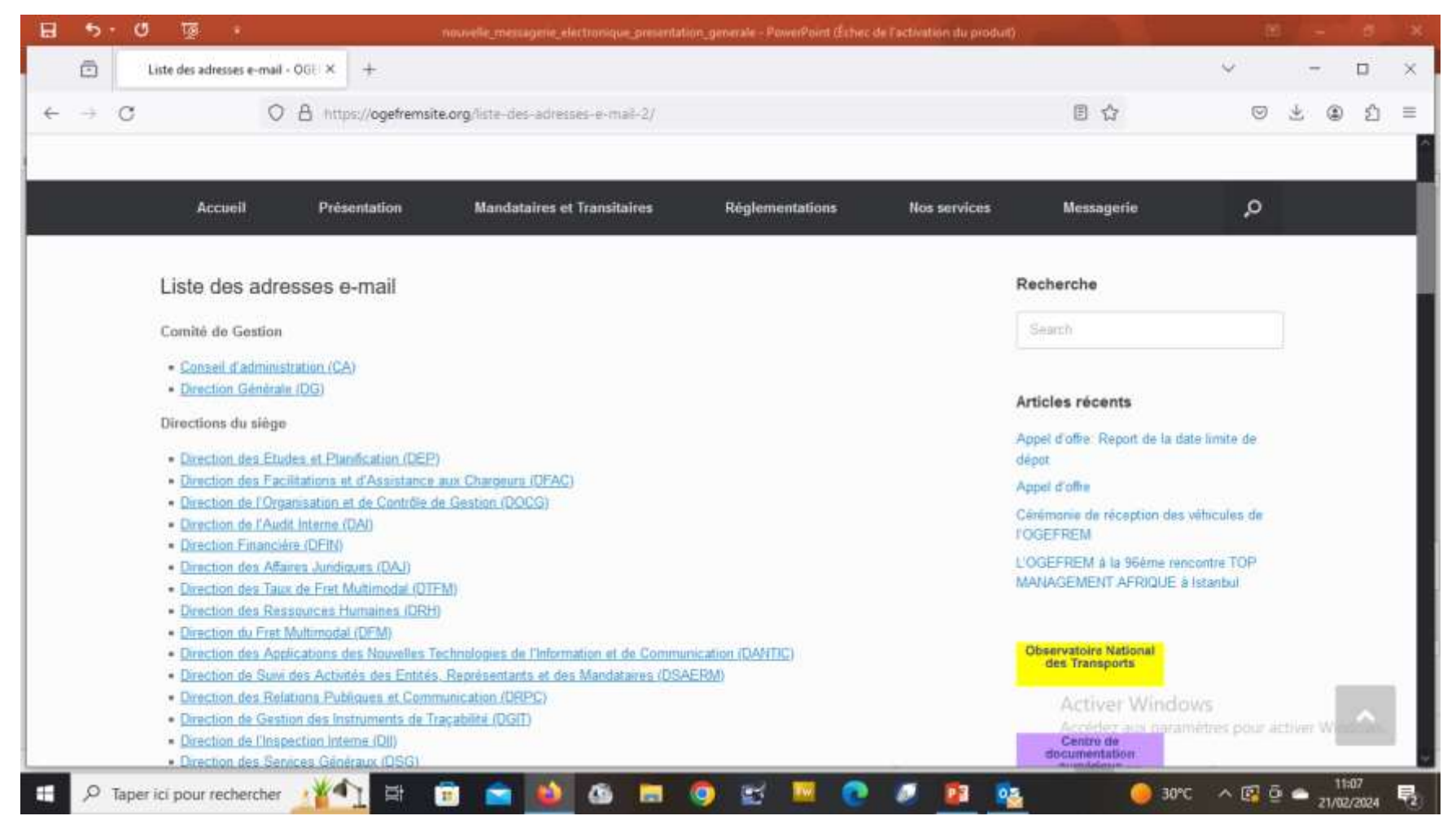

## Accès à la liste des adresses e-mail (suite):

En cliquant sur l'entité choisie (Direction du siège, direction provinciale ou régionale, représentation, etc....), les différentes adresses e-mail correspondant a cette entité seront affichées avec la structure graphique.

21/02/2024

| 8 | 5 - 0           | ত ত    | 3     |         |                 | nouvelle_messagerie_    | electronique_presental      | tion_generale - Powe | rPoint (Échec de l'activation du produit) |                                  | a leo a x                          |
|---|-----------------|--------|-------|---------|-----------------|-------------------------|-----------------------------|----------------------|-------------------------------------------|----------------------------------|------------------------------------|
|   | Ô               | ca.pdf |       | ×       | +               |                         |                             |                      |                                           |                                  | ~ – 🗆 X                            |
| ~ | $\rightarrow$ G |        |       | O A htt | tps://www.ogefi | emsite.org/ca.pdf       |                             |                      |                                           | E \$                             | ල ⊻ ම දු ≡                         |
|   | $\sim   \sim$   | 1      | sur 2 |         |                 |                         | -   +                       | Zoom automatique     | ×.                                        |                                  | I 🖉 🖬 🖨 🖼 🚿                        |
|   |                 |        |       |         | Conseil         | d'Administration        |                             |                      |                                           |                                  |                                    |
|   |                 |        |       |         | Postes          |                         |                             |                      | E-mail                                    |                                  |                                    |
|   |                 |        |       |         | 10 1 Y          |                         |                             |                      |                                           |                                  |                                    |
|   |                 |        |       |         | Présidence      |                         |                             |                      | ca@ogefrem.cd                             |                                  |                                    |
|   |                 |        |       |         |                 | Secretariat du PCA      |                             |                      | ca.sec_pca@ogefrem.cd                     |                                  |                                    |
|   |                 |        |       |         |                 | Attaché du PCA          |                             |                      | ca:attach_pca@ogefrem.cd                  |                                  |                                    |
|   |                 |        |       |         |                 | Protocole du PCA        |                             |                      | ca.prot_pca@ogefrem.cd                    |                                  |                                    |
|   |                 |        |       |         | -               | Charge de communication |                             |                      | ca.com_pcageogerem.co                     |                                  |                                    |
|   |                 |        |       |         |                 | Secretariat du Conseil  | Assistant du DCA            |                      | casecretariat@ogenem.cd                   |                                  |                                    |
|   |                 |        |       |         |                 |                         | Assistant Technique         | -                    | calassist tech pea@opefram.cd             |                                  |                                    |
|   |                 |        |       |         | -               |                         | Assistant Adm. et Financier |                      | calassist adf pca@orefrem.cd              |                                  |                                    |
|   |                 |        |       |         |                 |                         | Secretariat de Direction    |                      | ca.sec_dir@ogefrem.cd                     |                                  |                                    |
|   |                 |        |       |         |                 |                         |                             | Courriers entrants   | ca.sec dir.cour ent@ogefrem.cd            |                                  |                                    |
|   |                 |        |       |         | -               |                         |                             | Courriers Sortants   | ca,sec dir.cour sort@ogefrem.cd           |                                  |                                    |
|   |                 |        |       |         | 2               |                         |                             | Saisie               | ca.sec_dir.sals@ogefrem.cd                |                                  |                                    |
|   |                 |        |       |         |                 |                         |                             |                      |                                           |                                  |                                    |
|   |                 |        |       |         |                 |                         |                             |                      |                                           | Activer Wind<br>Accédez aux para | ows<br>mêtres pour activer Windows |
|   |                 |        |       | NG      |                 |                         |                             |                      |                                           |                                  | ~                                  |

#### Accès à la liste des adresses e-mail (suite):

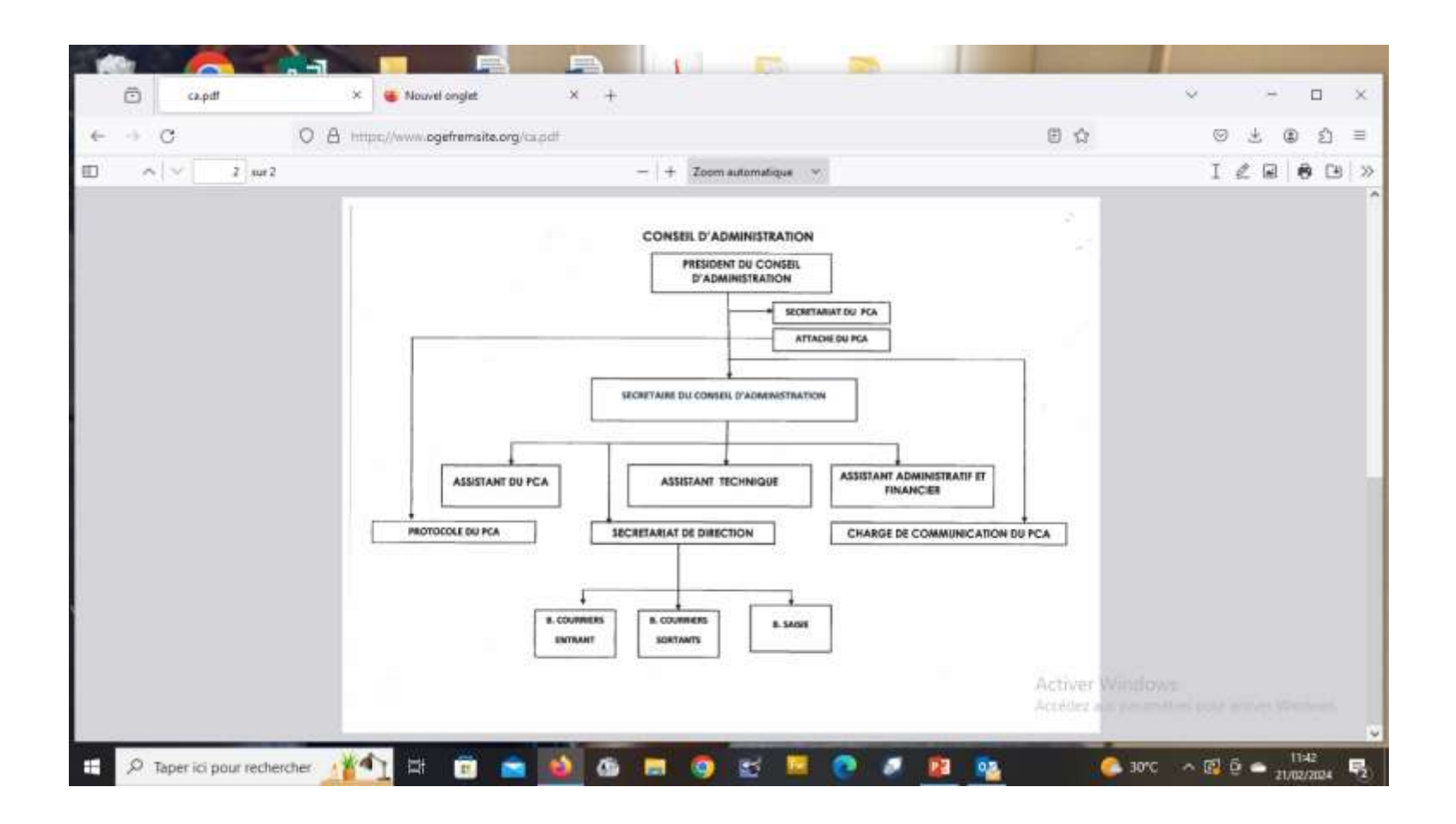

## **Conclusion:**

Pour toute autre information concernant ce nouveau système de messagerie, veuillez contacter en cas de besoin, les informaticiens de la Direction des Applications des Nouvelles Technologies de l'Information et de Communication (DANTIC),

> Bonaventure Kisita Nkebi Consultant Tel: 081 514 78 11 084 001 53 99